Versi 1.0

## Alur Verifikasi Akun Siswa

Siswa melakukan verifikasi dan validasi akun

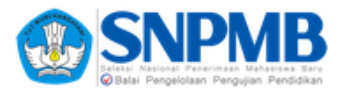

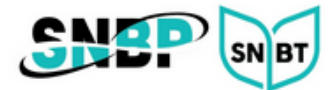

## Verifikasi Data Siswa

1. *Login* ke laman <u>https://verval-snpmb.bppp.kemdikbud.go.id</u> menggunakan *email dan password* yang telah didaftarkan sebelumnya.

| Masuk                                           | NPARA Mahasisa Baru<br>Pengelolaan Pengujian Pendidikan<br>ke Verval |
|-------------------------------------------------|----------------------------------------------------------------------|
| Masukkan alamat e<br>SNPMB And                  | mail dan kata sandi Akun<br>da yang terdaftar                        |
| Email *                                         |                                                                      |
| Masukkan email And                              | а                                                                    |
| Kata Sandi*<br>*******                          | 0                                                                    |
|                                                 | Masuk                                                                |
| Belum punya Akun SNP)<br>Lupa kata sandi? Reset | MB? Daftar akun<br>kata sandi                                        |
| Ganti k                                         | e mode gelap                                                         |
|                                                 |                                                                      |

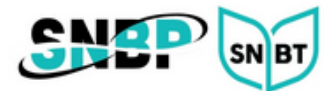

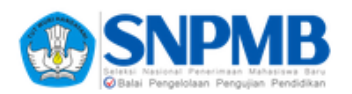

2. Di halaman verifikasi data siswa. Periksa data Anda dengan seksama. Isi semua kolom yang masih kosong. Apabila ada kesalahan data, lakukan perubahan melalui sekolah Anda. Kemudian tekan tombol **PERBARUI DATA**.

|   |                                                                                                    | Kelu                                                  | ar        |
|---|----------------------------------------------------------------------------------------------------|-------------------------------------------------------|-----------|
| V | erifikasi dan Validasi Data Sisw                                                                                                    | /a                                                    |           |
|   | Data siswa belum terverifikasi<br>Anda belum melakukan simpan permanen. Mohon memeriksa dan mengisikan data dengan seksama dan pastikan data Anda sudah benar sebelum melakukan<br>simpan permanen.                                                                                                    |                                                       |           |
|   |                                                                                                    | PERBARUI DA<br>Perbarui Data Terakhir: 21/1/1970 00:2 | A<br>1:58 |
|   | Verifikasi dan Melengkapi Data Pribadi<br>- Periksa dengan seksama dan lengkapi data pribadi di laman ini. Jika terdapat kesalahan data nama, tempat lahir, tanggal lahir, dan jenis kelamin, hanya dapat<br>dilakukan perbaikan data di Dapodik melalui operator sekolah<br>- Siswa dengan status aktif atau belum lulus mohon untuk menghubungi pihak sekolah untuk melakukan perbaruan data. Untuk siswa yang telah lulus dapat<br>melakukan perbaikan data di http://nisn.data.kemdikbud.go.id dan memilih menu verifikasi dan validasi lulusan.<br>- Satelah perbaikan data di akukan anda dapat menekan tombol Perbarui Data untuk memperbarui data Anda di laman ini. Jangan melakukan simpan<br>permanen sebelum semua data yang tercantum benar. |                                                       |           |
|   | Data Pribadi                                                                                                    |                                                       |           |
|   | NISN<br>Nama Siswa<br>Jenis Kelamin<br>Tempat Lahir<br>Tanggal Lahir<br>NIK<br>Nama Sekolah<br>Jurusan<br>Tanggal Siswa Masuk<br>Sekolah<br>Agama<br>Alamat Domisili                                                                                                    |                                                       |           |
|   | Email<br>No. Handphone                                                                                                    |                                                       |           |
|   | Penghasilan Ayah<br>Penghasilan Ibu                                                                                                    | Simpan Perubahan                                      |           |
|   |                                                                                                    | Selanjutnya >                                         |           |
| © | 0 2024 Tim Pelaksana Seleksi Nasional                                                                                                    | Penerimaan Mahasiswa Baru.                            |           |

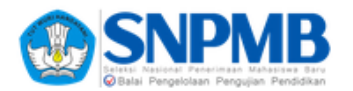

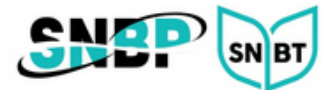

3. Tekan tombol **Selanjutnya** untuk berpindah ke halaman **unggah pasfoto**. Unggah pasfoto terbaru Anda sesuai dengan ketentuan yang tertera.

| Keluar                                                                                                    |
|----------------------------------------------------------------------------------------------------|
| Verifikasi dan Validasi Data Siswa                                                                                                    |
| Unggah Pasfoto<br>Unggah pasfoto terbaru Anda sesual dengan ketentuan                                                                                                    |
| Pasfoto yang diunggah harus memenuhi ketentuan sebagai berikut  Pasfoto kuran 4 cm x 6 cm dengan resolusi minimal 200px x 300px (+ 250 dpi) dan rasio aspek 2:3. Pasfoto harus berwarna dengan tara belakang polos berwarna apa saja. File pasfoto bertips JPG/JPEG. Ukuran minimal file pasfoto adalah 40 KB. Ukuran maksimal file pasfoto adalah 100 KB. Ukuran maksimal file pasfoto adalah 100 KB. Posisi badan dan kepala tegak sejajar menghadap kamera. Kualitas foto harus tajam dan fokus Tidak ada bagian kepala yang terpolong dan wajah tidak boleh terutupi ornamen Kopala terletak di tengah secara horisontal (jarak kepala ke batas kiri kurang lebih sama dengan jarak kepala ke batas kanan) Unggah pasfoto Anda pada form ini dan tekan tombol Unggah. Kemudian lanjutkan ke langkah berikutnya untuk melakukan penyesualan pasfoto. Unggah |
| < Secondariya 2                                                                                                    |
|                                                                                                    |
|                                                                                                    |
|                                                                                                    |
|                                                                                                    |

4. Tekan tombol **Selanjutnya** untuk berpindah ke halaman **penyesuaian pasfoto**.

| Kel                                                                                                    | iar |
|----------------------------------------------------------------------------------------------------|-----|
| Verifikasi dan Validasi Data Siswa                                                                                                    |     |
| Penyesuaian Pasfoto<br>Pastikan pasfoto Anda sesuai dengan ketentuan                                                                                                    |     |
| Lakukan langkah-langkah penyesualan pastoto sebagai berikut<br>1. Sesuaikan posisi kepala dan wajah sudah memenuhi area panduan, maka tekan tombol Crop<br>3. Lihat hasil akhir penyesuaian dan tekan tombol Simpan.<br>4. Klik tombol Selanjutnya untuk melakukan konfirmasi akhir<br>Cesuaikan pastoto Anda<br>000000000000000000000000000000000000 |     |
| < Sebelumnya Selanjutnya :                                                                                                    |     |
| $\otimes$ 2024 Tim Pelaksana Seleksi Nasional Penerimaan Mahasiswa Baru.                                                                                                    |     |
|                                                                                                    |     |

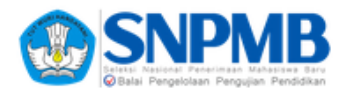

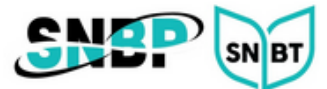

## 5. Tekan tombol Selanjutnya untuk berpindah ke halaman konfirmasi data.

| <page-header>         Utdeal Data Sale         Extension data contracts. The last share the last share the last share share sh</page-header>                                                               |                                                                                                    | Keluar                                                                                                    |
|----------------------------------------------------------------------------------------------------|----------------------------------------------------------------------------------------------------|----------------------------------------------------------------------------------------------------|
| Extensional and diamages permanent     Presentational and extensional and and a locational backary. Juba meanity herelapidate tacabalish tableakary permanents tableakary permanents t                                                                               | Verifikasi dan Validasi Data Si                                                                        | swa                                                                                                    |
| Data Prindad     NSH   Nama Siawa   Jarrise Kalamin   Tanggal Jahi   Niki   Niki   Niki   Niki   Niki   Niki   Niki   Niki   Niki   Niki   Niki   Niki   Niki   Niki   Niki   Niki   Nama Sekolahi   Juruani   Nama Sekolahi   Juruani   Nama Sekolahi   Juruani   Nama Sekolahi   Nama Sekolahi   Nama Sekolahi   Nama Sekolahi   Nama Sekolahi   Nama Sekolahi   Nama Sekolahi   Nama Sekolahi   Pangtasilahi Ayahi   Penghasilahi Ayahi   Penghasilahi Ayahi   Penghasilahi Ayahi   Penghasilahi Ayahi   Nama Tanga Sekolahi (Jakapang)   Sekolahi (Jakapang)   Penghasilahi Ayahi   Penghasilahi Ayahi <th>Konfirmasi Akhir dan Simpan Peri<br/>Periksa dengan seksama data Anda. Pa<br/>Permanen jika sudah yakin.</th> <th>manen<br/>ıstikan islan data sudah benar. Jika masih terdapat kesalahan lakukan perbaikan terlebih dahulu. Pilih tombol Simpan</th>                                                                                                    | Konfirmasi Akhir dan Simpan Peri<br>Periksa dengan seksama data Anda. Pa<br>Permanen jika sudah yakin. | manen<br>ıstikan islan data sudah benar. Jika masih terdapat kesalahan lakukan perbaikan terlebih dahulu. Pilih tombol Simpan                                                                                                    |
| NNI   Nama Siska   Jerisk Kelamin   Tempat Lahie   Tanggal Lahie   NK   NPSN   Nama Sekolah   Jurusan   Tanggal Siska   Masuk Sekolah   Jurusan   Tanggal Siska   Masuk Sekolah   Jurusan   Tanggal Sirah   Masuk Sekolah   Jurusan   Tanggal Sirah   Masuk Sekolah   Jurusan   Tanggal Sirah   Masuk Sekolah   Jurusan   Tanggal Sirah   Masuk Sekolah   Jurusan   Tanggal Sirah   Masuk Sekolah   Jurusan   Tanggal Sirah   Masuk Sekolah   Jurusan   Tanggal Sirah   Masuk Sekolah   Jurusan   Masuk Sekolah   Jurusan   Tanggal Sirah   Masuk Sekolah   Jurusan   Tanggal Sirah   Masuk Sekolah   Jurusan   Tanggal Sirah   Masuk Sekolah   Masuk Sekolah   Masuk Sekolah   Masuk Sekolah   Masuk Sekolah   Masuk Sekolah   Masuk Sekolah   Masuk Sekolah   Masuk Sekolah   Masuk Sekolah   Masuk Sekolah   Masuk Sekolah   Masuk Sekolah   Masuk Sekolah   Masuk Sekolah   Masuk Sekolah   Masuk Sekolah   Masuk Sekolah   Masuk                                                                                                    | Data Pribadi                                                                                           |                                                                                                    |
| NPRN<br>Nama Sekolah<br>Jurusan<br>Tanggal Siswa<br>Masuk Sekolah<br>Agama<br>Jalan<br>RT/RW<br>Nomor HP<br>Penghasilan Ayah<br>Penghasilan Ayah<br>Penghasilan bu<br>Tangkustan bahwa data yang saya isikan dalam borang ini adaha BENAR. Saya berselai menerima sanki pembatalan<br>kekutasertaan pada SNBP dan/atau UTBK-SNBT apabli data yang saya isikan TIDAK DESNA.<br>Seya menyatakan bahwa data yang saya isikan dalam borang ini adaha BENAR. Saya berselai menerima sanki pembatalan<br>kekutasertaan pada SNBP dan/atau UTBK-SNBT apabli data yang saya isikan atlamborang ini adaha BENAR. Saya berselai menerima sanki pembatalan<br>kekutasertaan pada SNBP dan/atau UTBK-SNBT apabli data yang saya isikan atlamborang ini adaha BENAR. Saya berselai menerima sanki pembatalan<br>kekutasertaan pada SNBP dan/atau UTBK-SNBT apabli data yang saya isikan TIDAK dESNAR.<br>Selah Kik tombol simpan permanen data DANA dapat diperbaiki lagi. Pastian semua data sudah BENAR termasuk<br>pastian bahwa data sung saya isikan dalam borang ini adaha BENAR termasuka permanen data Sungar permanen data DANA dapat diperbaiki lagi. Pastian semua data sudah BENAR termasuka<br>pastian berselak berselak berselak termasuka pastian semua data sudah BENAR termasuka pastian semua data sudah BENAR termasuka pastian berselak berselak berselak termasuka pastian semua data sudah BENAR termasuka pastian semua data sudah BENAR termasuka pastian semua data sudah BENAR termasuka pastian semua data sudah BENAR termasuka pastian berselak termasuka pastian berselak termasuka pastian semua data sudah BENAR termasuka pastian berselak termasuka pastian berselak termasuka pastian bahwa termasuka pastian bahwa termasuka pastian bahwa termasuka pastian bahwa termasuka pastian bahwa termasuka pastian bahwa termasuka pastian bahwa termasuka pastian berselak termasuka pastian berselak termasuka pastian bahwa termasuka pastian bahwa termasuka pastian bahwa termasuka pastian bahwa termasuka pastian berselak termasuka pastian bahwa termasuka pastian bahwa termasuka pastian bahwa termasuka pastian bahwa termasuka pastian b | NISN<br>Nama Siswa<br>Jenis Kelamin<br>Tempat Lahir<br>Tanggal Lahir<br>NiK                            |                                                                                                    |
| Sudaan   Taragal Sixwa   Masuk Sekolah   Agama   Jalan   Jalan   RT/RW   Nomor HP   Penghasilan Ayah   Penghasilan Jub     Saya menyatakan bahwa data yang saya isikan dalam borang ini adalah BENAR. Saya bersedia menerima sanksi pembatalan kekutsertaan pada SNBP dan/atau UTBK-SNBT apabila data yang saya isikan tolakan BENAR. Saya bersedia menerima sanksi pembatalan kekutsertaan pada SNBP dan/atau UTBK-SNBT apabila data yang saya isikan tolaka BENAR. Saya bersedia menerima sanksi pembatalan kekutsertaan pada SNBP dan/atau UTBK-SNBT apabila data yang saya isikan tolaka BENAR. Saya bersedia menerima sanksi pembatalan kekutsertaan pada SNBP dan/atau UTBK-SNBT apabila data yang saya isikan tolaka BENAR. Saya bersedia menerima sanksi pembatalan kekutsertaan pada SNBP dan/atau UTBK-SNBT apabila data yang saya isikan tolaka BENAR. Saya bersedia menerima sanksi pembatalan kekutsertaan pada SNBP dan/atau UTBK-SNBT apabila data yang saya isikan tolaka BENAR. Saya bersedia menerima sanksi pembatalan kekutsertaan pada SNBP dan/atau UTBK-SNBT apabila data yang saya isikan tolaka BENAR. Saya bersedia menerima sanksi pembatalan kekutsertaan pada SNBP dan/atau UTBK-SNBT apabila data yang saya isikan tolaka BENAR. Saya bersedia menerima sanksi pembatalan kekutsertaan pada SNBP dan/atau UTBK-SNBT apabila data yang saya isikan sema data sudah BENAR termasuk PAEFOT sudah sesuai keterutau dan WAJAH terlinat dengan jelas I!                                                                                                    | NPSN<br>Nama Sekolah                                                                                   |                                                                                                    |
| Jalan         RT/RW         Nomor HP         Penghasilan Ayah         Penghasilan Ayah         Penghasilan Ibu         Saya menyatakan bahwa data yang saya isikan dalam borang ini adalah BENAR. Saya bersedia menerima sanksi pembatalan keikutsertaan pada SNBP dan/atau UTBK-SNBT apabila data yang saya isikan TIDAK BENAR.         Saya menyatakan bahwa data yang saya isikan dalam borang ini adalah BENAR. Saya bersedia menerima sanksi pembatalan keikutsertaan pada SNBP dan/atau UTBK-SNBT apabila data yang saya isikan TIDAK BENAR.         Satelah kiki tomolo simpan permanen data TIDAK dapat diperbaiki lagi. Pastikan semua data sudah BENAR termasuk PASFOTO sudah sesuai ketentuan dan WAJAH terlihat dengan jelas !!         Simpan Permanen                                                                                                    | Tanggal Siswa<br>Masuk Sekolah<br>Agama                                                                |                                                                                                    |
| RTJRW         Nomor HP         Penghasilan Ayah         Penghasilan Ibu         Saya menyatakan bahwa data yang saya isikan dalam borang ini adalah BENAR. Saya bersedia menerima sanksi pembatalan keikutsertaan pada SNBP dan/atau UTBK-SNBT apabila data yang saya isikan TIDAK BENAR.         Setalah klik tomolo isiman permanen data TIDAK dapat diperbakik lagi. Pastikan semua data sudah BENAR termasuk PASFOTO sudah sesuai ketentuan dan WAJAH terlihat dengan jelas !!                                                                                                    | Jalan                                                                                                  |                                                                                                    |
| Penghasilan Ayah Penghasilan Ibu Saya menyatakan bahwa data yang saya isikan dalam borang ini adalah BENAR. Saya bersedia menerima sanksi pembatalan keikutsertaan pada SNBP dan/atau UTBK-SNBT apabila data yang saya isikan TIDAK BENAR. Setelah kilik tombol simpan permanen data TIDAK dapat diperbaiki laji, bastikan semua data sudah BENAR termasuk PASFOTO sudah sesuai ketentuan dan WAJAH terlihat dengan jelas !! Simpan Permanen                                                                                                    | RT/RW<br>Nomor HP                                                                                      |                                                                                                    |
| Saya menyatakan bahwa data yang saya isikan dalam borang ini adalah BENAR. Saya bersedia menerima sanksi pembatalan keikutsertaan pada SNBP dan/atau UTBK-SNBT apabila data yang saya isikan TIDAK BENAR. Setelah klik tombol simpan permanen data TIDAK dapat diperbaiki lagi. Pastikan semua data sudah BENAR termasuk PASFOTO sudah sesuai ketentuan dan WAJAH terlihat dengan jelas !! Simpan Permanen                                                                                                    | Penghasilan Ayah<br>Penghasilan Ibu                                                                    |                                                                                                    |
| < Sebelumnya                                                                                                    | Saya menyatakan bahw<br>keikutsertaan pada SNE<br>Setelah klik tombol sim<br>PASFOTO sudah sesuai      | a data yang saya isikan dalam borang ini adalah BENAR. Saya bersedia menerima sanksi pembatalan<br>IP dan/atau UTBK-SNBT apabila data yang saya isikan TIDAK BENAR.<br>pan permanen data TIDAK dapat diperbaiki lagi. Pastikan semua data sudah BENAR termasuk<br>ketentuan dan WAJAH terlihat dengan jelas !!<br>Simpan Permanen |
|                                                                                                    |                                                                                                    |                                                                                                    |

6. Pastikan data Anda sudah benar. Jika sudah yakin, centang pernyataan dan tekan tombol **Simpan Permanen**.

|        | Saya menyatakan bahwa data yang saya isikan dalam borang ini adalah BENAR. Saya bersedia menerima sanksi pembatalan<br>keikutsertaan pada SNBP dan/atau UTBK-SNBT apabila data yang saya isikan TIDAK BENAR.<br>Setelah klik tombol simpan permanen data TIDAK dapat diperbaiki lagi. Pastikan semua data sudah BENAR termasuk<br>PASFOTO sudah sesuai ketentuan dan WAJAH terlihat dengan jelas !! |
|--------|----------------------------------------------------------------------------------------------------|
|        | Simpan Permanen                                                                                                    |
| < Sebe | łumnya                                                                                                    |

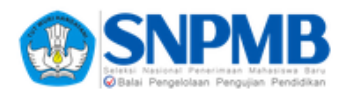

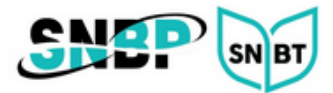

7. Jika sudah simpan permanen maka data Anda **tidak dapat diubah kembali**. Silakan **unduh bukti permanen** dengan mengklik tombol berwarna merah.

| Data siswa telah terverifikasi<br>Anda telah melakukan simpan per<br>Unduh Bukti | manen pada <b>1/1/2024 21:43:56</b> Sila | hkan unduh bukti permanen |
|----------------------------------------------------------------------------------|------------------------------------------|---------------------------|
| Data Pribadi                                                                     |                                          |                           |
| NISN                                                                             |                                          |                           |
| Nama Siswa                                                                       |                                          |                           |
| Jenis Kelamin                                                                    |                                          |                           |
| Tempat Lahir                                                                     |                                          |                           |
| Tanggal Lahir                                                                    |                                          |                           |
| NIK                                                                              |                                          |                           |

8. Silakan simpan bukti permanen di tempat yang aman, jangan sampai hilang.

|                                                                            | Seleksi Nasional Pener<br>ØBalai Pengelolaan | rimaan Mahasiswa Baru<br>Pengujian Pendidikan |
|----------------------------------------------------------------------------|----------------------------------------------|-----------------------------------------------|
| TANDA BUK                                                                  | TI REGISTRASI A                              | KUN SNPMB 2024                                |
|                                                                            | AKUN<br>SNPMB<br>SISWA                       |                                               |
| NISN :<br>NPSN :<br>FANGGAL LAHIR : <b>31/12/200</b><br>NAMA :<br>5-MAIL : | 5                                            |                                               |